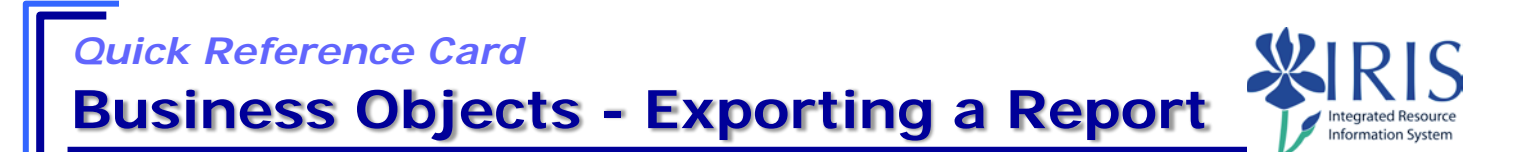

**Process:** Business Objects (BOBJ) Web Intelligence is used to display reports. Reports can contain data from databases, such as Business Warehouse, GRADS, HANA, PBF (Public Budget Formulation) etc. Reports can contain data tables, graphs, charts, and sub-reports. The following steps will show you the basics of exporting a BOBJ report as an Excel spreadsheet, a PDF document, or a CSV (Microsoft Comma Separated Values) document with or without options.

**Note:** For details on other Business Object report processes, check out other BOBJ (Business Objects) QRCs or course manuals on the *myHelp* web site.

| Role: Authorized Users | Frequency: When needed |
|------------------------|------------------------|
|                        | requercy. When needed  |

| Exporting as an Excel Document      |                                                                                                    |  |
|-------------------------------------|----------------------------------------------------------------------------------------------------|--|
| Open the Business<br>Objects report |                                                                                                    |  |
| Select <b>Export</b>                | Home Documents ESI2 - Academic Alert P + S<br>File Properties Report El<br>File • Properties • Properties • Tables<br>• • • • • • • • • • • • • • • • • • •                                                                                                     |  |
| Select Export<br>Document As        | Export Document As<br>Export Current Report As<br>Export Data to CSV                                                                                                    |  |
| Select <b>Excel</b><br>(.xlsx)      | Home       Documents       FI - 8E - Budget Repo       P       P |  |

## Quick Reference Card Business Objects - Exporting a Report

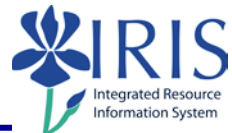

| From the memo bar<br>at the bottom of<br>the report                                                             |                                                                                                    |
|----------------------------------------------------------------------------------------------------|----------------------------------------------------------------------------------------------------|
| Select Save                                                                                                    | Save as Do you want to open or save FI8EBudget_Report_(NEW).xlsx (4.22 MB) from myuksbopprd.uky.edu? Open Save T Save and open                                                                                                    |
| Select Save as                                                                                                  |                                                                                                    |
| Navigate to where<br>you want to save<br>the document<br>Give the document<br>a File name<br>Select <b>Save</b> | ✓ → ✓ ↑       > This PC > Desktop         Organize ▼       New folder         ✓ Downloads       ✓         ● Downloads       ✓         ● Pictures       ✓         ④ Google Drive       ●         ● Z015 - 2016       ●         ● Desktop       ■         ● Tableau Workbooks       ●         > ④ OneDrive       ●         ● Statuf Placeuke       ■         ● Besktop       ■         ● Desktop       ■         ● Desktop       ■         ● Desktop       ■         ● Desktop       ■         ● Desktop       ■         ● Desktop       ■         ● Desktop       ■         ● Desktop       ■         ● Desktop       ■         ● Desktop       ■         ● Desktop       ■         ● @ Dnoruments       ✓         ✓       ■         File name:       ■         ● Øredia       ■         ● Desktop       ■         ● @ Dnoruments       ✓         ●       ●         ●       ■         ●       ●         ●       ●                                                                                                    |
|                                                                                                    | Save as type: Microsoft Excel Worksheet (*.xlsx)                                                                                                    |
| Exporting as a PDF                                                                                              |                                                                                                    |
| Open the Business<br>Objects report                                                                             |                                                                                                    |
| Select Export                                                                                                   | Home Documents ESI2 - Academic Alert P + B<br>File Properties Report Elements Formatting                                                                                                    |
| Select Export<br>Document As                                                                                    | Image: Section Chart         Image: Section Chart         Image: Section Chart |
| Select PDF                                                                                                    | Filter Axis     Export Data to CSV     Excel (.xls)       Excel (.xls)     CSV Archive       Excel (.xls)     Text                                                                                                    |

© 2018 University of Kentucky Training – Last Update 042018 myHelp Website: <u>http://myhelp.uky.edu/rwd/HTML/index.html</u> **QRC Business Objects - Exporting a Report** 

Quick Reference Card

**Business Objects - Exporting a Report** 

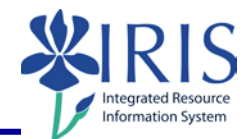

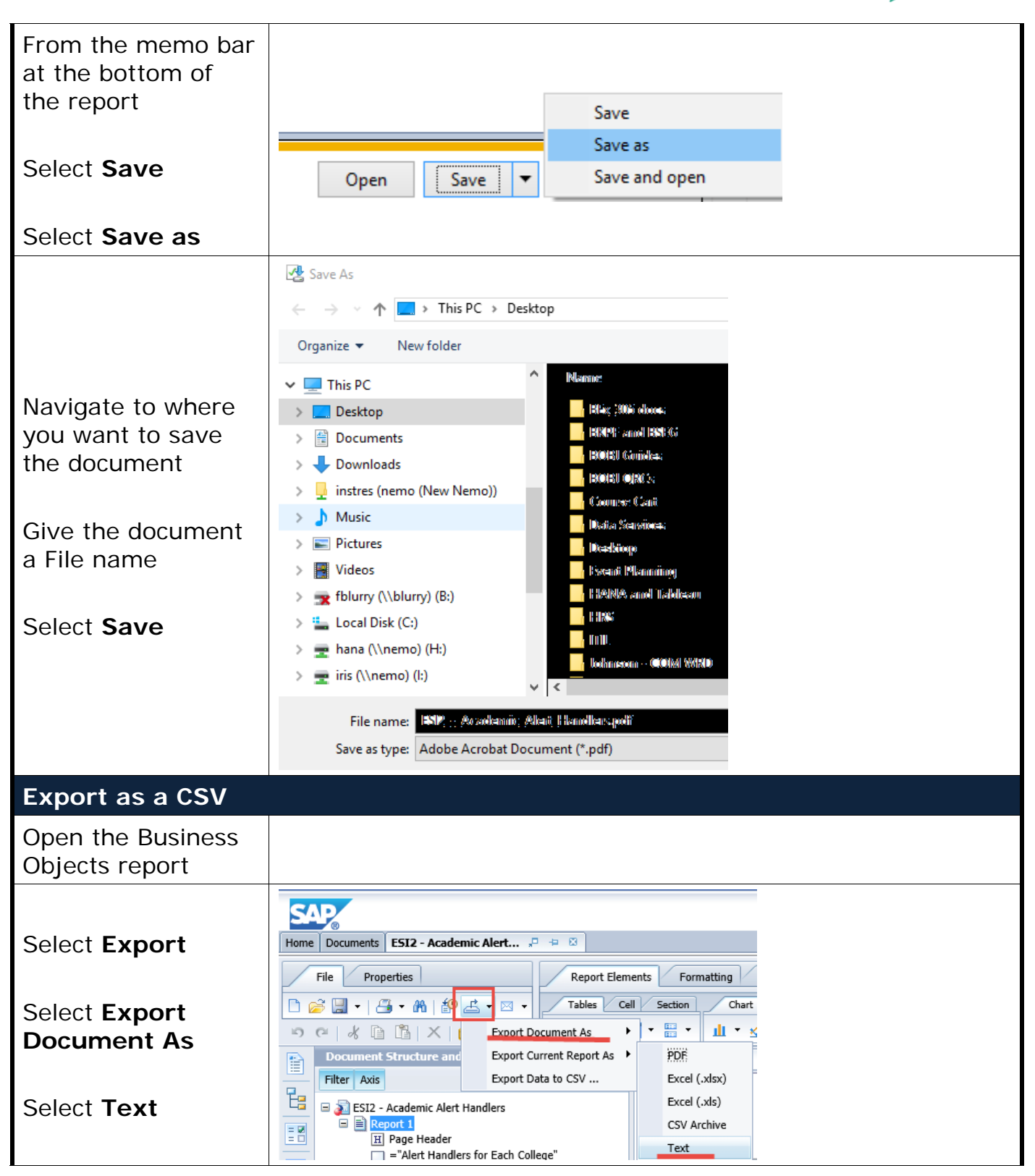

© 2018 University of Kentucky Training – Last Update 042018 myHelp Website: <u>http://myhelp.uky.edu/rwd/HTML/index.html</u> **QRC Business Objects - Exporting a Report** 

## Quick Reference Card

**Business Objects - Exporting a Report** 

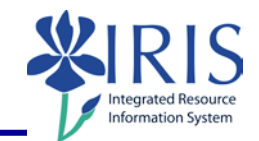

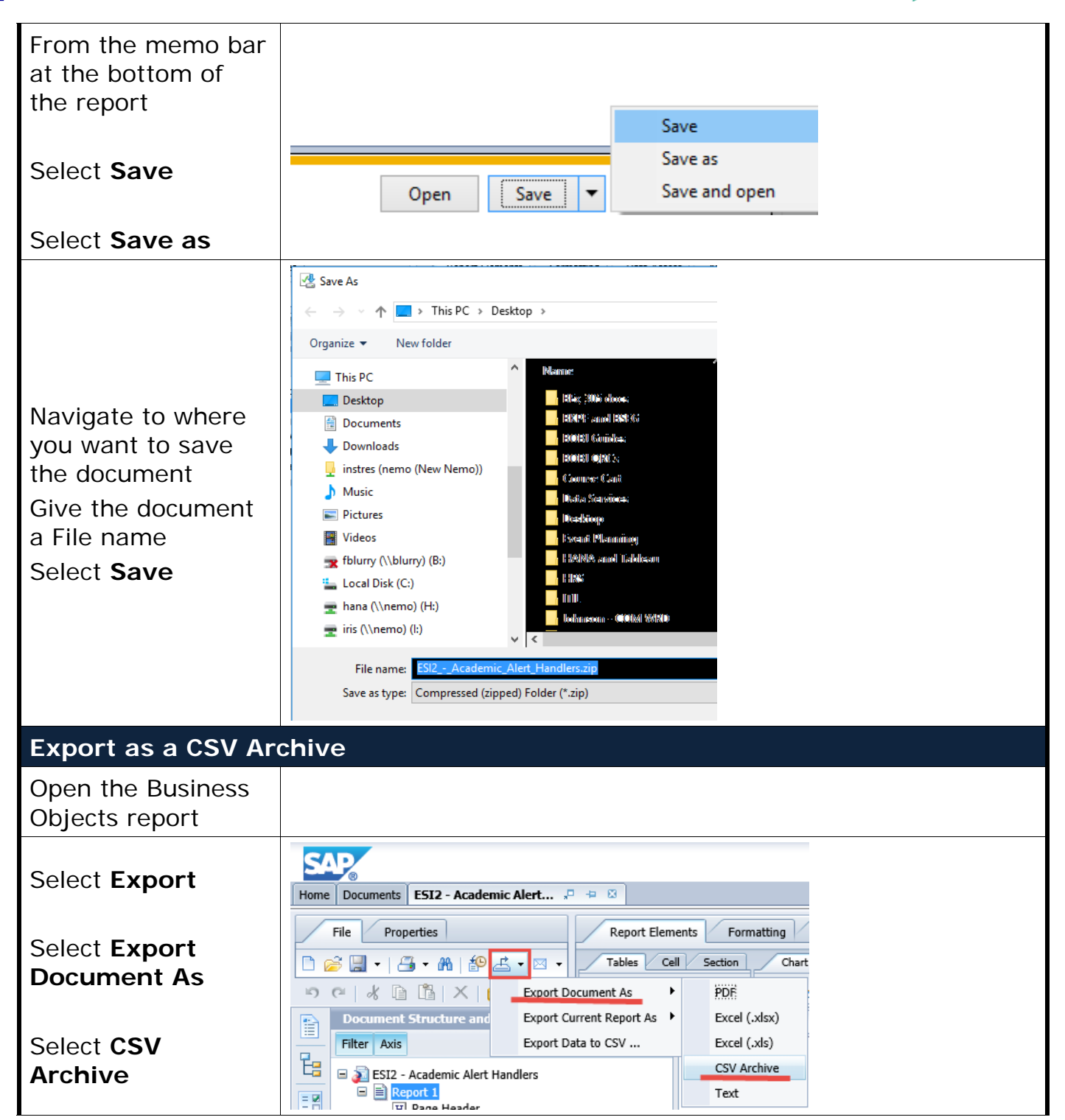

© 2018 University of Kentucky Training – Last Update 042018 myHelp Website: <u>http://myhelp.uky.edu/rwd/HTML/index.html</u> **QRC Business Objects - Exporting a Report** 

## Quick Reference Card Business Objects - Exporting a Report

| Select either a<br>double quote or<br>single quote as the<br><b>Text qualifier</b> | Save as CSV - Options     ×       When saving as CSV, use the following values:     •       Column delimiter     •       Charset:     •                                                                                                    |
|------------------------------------------------------------------------------------|----------------------------------------------------------------------------------------------------|
| Select a comma,<br>semi-colon, or tab<br>as the <b>Column<br/>delimiter</b>        | Text qualifier<br>Column delimiter<br>Charset:<br>Enter a new charset<br>Set as default values                                                                                                    |
| Leave Charset: as<br>UTF-8                                                         | Charset: UTF-8                                                                                                    |
| Click to add a<br>checkmark to <b>Set</b><br>as Default Values                     | Charset: iso-8859-1 (Western European)  Enter a new charset  Set as default values  More Information                                                                                                    |
| Click <b>OK</b>                                                                    | Set as default values          Image: Set as default values         Image: Set as default values |
| From the memo bar<br>at the bottom of<br>the report                                | Save                                                                                                    |
| Select <b>Save</b>                                                                 | Open Save as Save and open                                                                                                    |
| Select Save as                                                                     |                                                                                                    |

## Quick Reference Card Business Objects - Exporting a Report

| Navigate to the<br>folder where you<br>want to save the<br>file | This PC       Nearmac         Desktop       IRA::::::::::::::::::::::::::::::::::::                                                            |
|-----------------------------------------------------------------|----------------------------------------------------------------------------------------------------|
| Keep or change the file name                                    | File name:       ESI2Academic_Alert_Handlers.zip         Save as type:       Compressed (zipped) Folder (*.zip)                                |
| Keep the file<br>type/extension<br>(.zip)                       | Save as type: Compressed (zipped) Folder (*.zip)                                                                                               |
| Click <b>Save</b>                                               | File name:     _BOBJ_End_User_Reportcsv       Save as type:     Microsoft Office Excel Comma Separated Values File       Iide Folders     Save |

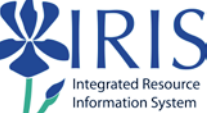

| Exiting the Report and Business Objects                                       |                                                            |  |
|-------------------------------------------------------------------------------|------------------------------------------------------------|--|
| To exit the report<br>and Business<br>Objects, click <b>Log</b><br><b>Off</b> | Welcome: Applications   Preferences Help menu   Log off    |  |
| Click <b>X</b> to close the window                                            | ≫ <sup>®</sup> Bl launch pad ×                             |  |
| Click <b>Launch Pad</b><br>to return to the<br>main <i>myUK</i> tab           | Launch Pad St dent Services Stuc<br>myReports<br>myReports |  |